# ANALISA DAN PERANCANGAN SISTEM INVENTORY OBAT DENGAN METODE EOQ DAN ROP PADA APOTEK MAKMUR MANDIRI PARIAMAN DENGAN BAHASA PEMOGRAMAN VISUAL BASIC DAN DATABASE MYSQL

Marisa Putri Nadinda<sup>1</sup>, Irzal Arief Wisky, S. Kom., M. Kom<sup>2</sup>, Rahmad Hidayat, S. Kom., M. Kom<sup>3</sup>

<sup>1</sup>Sistem Informasi, Universitas Putra Indonesia "YPTK" Padang <sup>2</sup>Sistem Informasi, Universitas Putra Indonesia "YPTK" Padang <sup>3</sup>Sistem Informasi, Universitas Putra Indonesia "YPTK" Padang

Email:marisaptrndnd26@gmail.com,irzal ariefwisky@upiyptk.ac.idrahmad hidayat@upiyptk.ac.id

#### Abstract

In line with the rapid development of the world of modern technology, it has resulted in many changes to human life, for example in terms of recording and controlling the amount of drug supply. In terms of recording drug inventory at Apotek Makmur Mandiri currently still using a manual recording system so that it still has several obstacles, including causing errors in checking drug stock. This causes ineffective and inefficient work processes. Based on this, the authors consider it necessary to design a drug inventory system using the EOQ and ROP methods at the prosperous Mandiri Pariaman pharmacy using Visual Basic programming language and MySQL database so that the process is faster and data management in the form of process reports can be managed and stored easily.

Keywords: Drug Inventory System, EOQ Method, Apotik Makmur Mandiri.

#### Abstrak

Sistem informasi persediaan obat pada Apotek Makmur Mandiri saat ini masih menggunakan sistem pencacatan secara manual. Penanganan data persediaan obat dengan sistem manual ini mempunyai beberapa kendala, diantaranya menyebabkan terjadinya kesalahan dalam pengecekan stok obat. Hal-hal tersebut menyebabkan proses kerja yang tidak efektif dan efisien. Proses inventory obat yang baik akan mengurangi kesulitan dalam mengontrol persediaan maupun pengeluaran obat. Sehingga sistem informasi yang dibutuhkan oleh apotik rumah sakit ini adalah pembuatan aplikasi dalam pengolahan data persediaan obat serta laporan yang terkomputerisasi. Dengan dirancangnya sebuah sistem informasi, diharapkan semua obat yang masuk dan keluar dapat diketahui dengan jelas tanpa adanya kesalahan-kesalahan yang sifatnya mengganggu dalam proses penyediaan obat nantinya. dengan adanya sebuah sistem informasi, akan lebih mempermudah kinerja karyawan dalam menyajikan informasi dan dapat memonitor keadaan persediaan obat-obatan di Apotek Makmur Mandiri.

Kata kunci: Sistem Inventory Obat, Metode EOQ, Apotek Makmur Mandiri

#### 1. Pendahuluan

Masalah perkembangan teknologi yang semakin pesat khususnya di bidang komputerisasi mendorong kami untuk dapat memanfaatkan teknologi ini agar mampu bersaing dalam era globalisasi seperti sekarang ini. Sejalan dengan lajunya perkembangan dunia teknologi modern ini, banyak mengakibatkan perubahan kehidupan manusia dalam menangani setiap permasalahan vang terjadi dan ada hubungannya dengan proses pembangunan secara menyeluruh, terutama dibidang sistem informasi persediaan obat. Sistem informasi persediaan obat pada Apotek Makmur Mandiri saat ini masih menggunakan sistem pencacatan secara manual. Penanganan data persediaan obat dengan sistem manual ini mempunyai beberapa kendala, diantaranya menyebabkan terjadinya kesalahan dalam

pengecekan stok obat, terjadinya redundancy data pada setiap laporannya, serta kurang telitinya dalam pencatatan stok obat yang masuk maupun keluar sehingga terjadi kekeliruan dalam pencatatan stok akhir. Hal-hal tersebut menyebabkan proses kerja yang tidak efektif dan efisien. Proses inventory obat yang baik akan mengurangi kesulitan dalam mengontrol persediaan maupun pengeluaran obat. Sehingga sistem informasi yang dibutuhkan oleh apotik rumah sakit ini adalah pembuatan aplikasi dalam pengolahan data persediaan obat serta laporan yang terkomputerisasi. dirancangnya Dengan sebuah sistem informasi, diharapkan semua obat yang masuk dan keluar dapat diketahui dengan jelas tanpa adanya kesalahan-kesalahan yang sifatnya dalam mengganggu proses penyediaan obat nantinya. dengan adanya sebuah sistem informasi, akan lebih mempermudah kinerja karyawan dalam menyajikan informasi dan dapat memonitor keadaan persediaan obat-obatan di Apotek Makmur Mandiri.

Berdasarkan uraian di atas maka penulis berusaha untuk melakukan perancangan sebuah sistem informasi persediaan guna untuk peningkatan dalam pengolahan data persediaan obat pada Apotek Makmur Mandiri tersebut.

# 2. Metodologi Penelitian

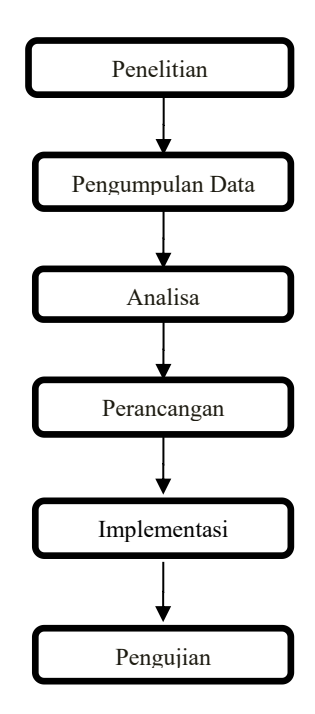

# Gambar 1 Kerangka Kerja Penelitian

Metode penelitian merupakan tahap penelitian yang dilakukan dalam menyelesaikan suatu masalah. Tahapan penelitian ini dilakukan dengan beberapa metode penelitian. Metode-metode tersebut antara lain :

# 1 .Penelitian Lapangan (Field Research)

a. Observasi (Pengamatan)

Pada tahapan ini dilakukan pengamatan lapangan dengan cara melihat serta mempelajari permasalahan tentang sistem persediaan obat Pada.

b. Wawancara (*Interview*)

Untuk mendapatkan data dan informasi yang berhubungan dengan persediaan obat. dilakukan wawancara langsung dengan dokter, yaitu seorang dokter bernama Dr. E. Supradi, MARS. Wawancara dilakukan di Apotek Makmur Mandiri di Jl. M. Yamin SH No. 36, Kp. Baru, Pariaman Tengah, Kota Pariaman, Sumatera Barat.

2. Penelitian Pustaka (Library Research)

Penelitian ini dilakukan untuk mencari, mengumpulkan dan mempelajari data dari buku-buku, *internet*, serta *literatur-literatur* yang berhubungan dengan permasalahan yang dijadikan sebagai objek penelitian.

# 3.Penelitian Laboratorium (Laboratory Research)

Penelitian laboratorium merupakan tahap penelitian yang dilakukan dengan cara research menggunakan komputer guna untuk mempraktekkan langsung hasil dari dan mencoba program analisa yang bertujuan untuk menguji keakuratan sistem digunakan. yang akan Penelitian laboratorium ini berkaitan dengan hardware software yang digunakan dalam dan penelitian.

# 3. Analisa Dan Hasil

# 3.1 Analisa

Analisa sistem dilakukan bertujuan untuk mengetahui kelemahan-kelemahan yang terjadi pada sistem yang sedang berjalan. Dengan merencanakan perancangan terhadap sistem yang baru diharapkan dapat meminimalisir masalah yang terjadi pada sistem yang lama serta diharapkan berfungsi lebih baik dari sistem sebelumnya.

# 3.1.1 Perancangan Sistem

Perancangan Sistem ini digunakan untuk menentukan cara kerja program, dalam pembangunan sistem Inventory Obat berbasis EOQ dengan menggunakan use case diagram, class diagram dan activity diagram

# A. Use Case Diagram

*Use case diagram* menjelaskan manfaat dari aplikasi jika dilihat dari sudut pandang orang yang berada di luar sistem (aktor). Diagram ini menunjukkan fungsionalitas suatu sistem atau kelas dan bagaimana sistem berinteraksi dengan dunia luar. *Use case diagram* dapat digunakan selama proses analisa untuk menangkap *requirements* atau permintaan terhadap sistem dan untuk memahami bagaimana sistem tersebut harus bekerja.

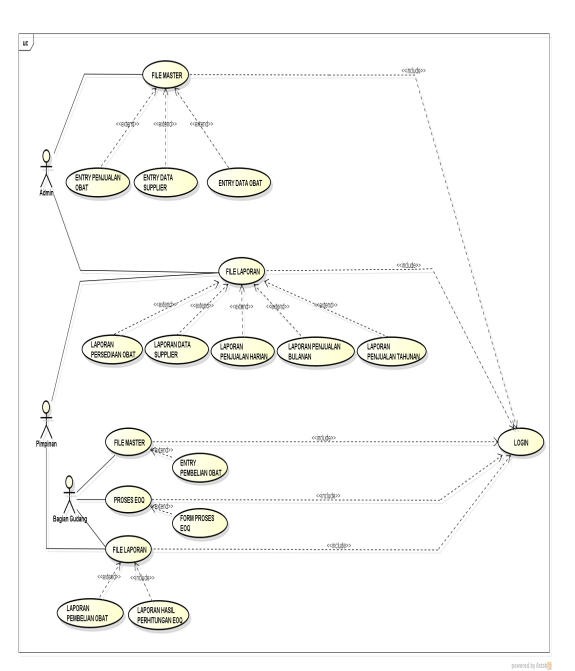

Gambar 2 Use Case Diagram

# B. Class Diagram

*Class diagram* merupakan himpunan dari objek-objek yang memiliki struktur sama, serta memiliki prilaku dan relasi yang sama pula. Kelas memperesentasikan suatu konsep diskret didalam aplikasi yang dimodelkan

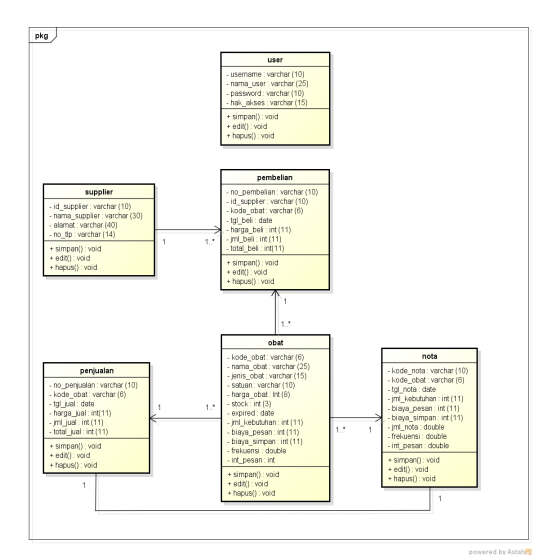

Gambar 3 Class Diagram

# C. Activity Diagram

Activity diagram menggambarkan aktivitas sistem bukan apa yang dilakukan oleh aktor, jadi aktivitas yang dapat dilakukan oleh sistem. Sebuah aktivitas dapat direalisasikan oleh satu *use case* atau lebih

1. Activity Diagram Admin

Admin dapat melakukan aktivitas penambahan, pengeditan dan penghapusan terhadap data yang terdapat dalam *database* serta *admin* dapat melihat dan mencetak laporan yg ada pada sistem

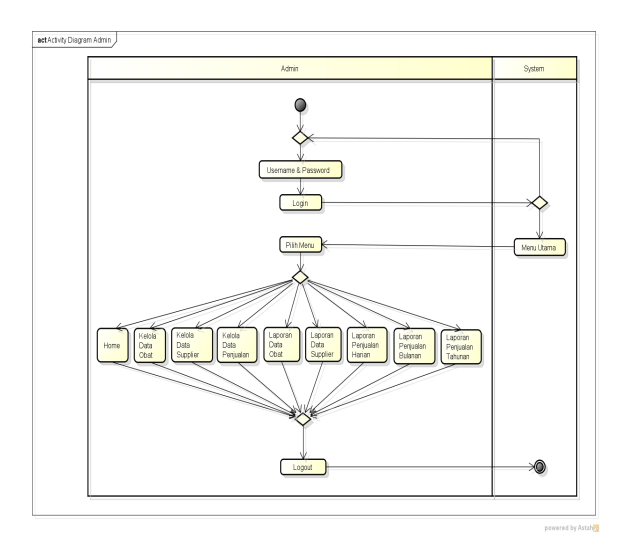

## Admin

# 2. Activity Diagram Bagian Gudang

Pada diagram ini menjelaskan segala aktivitas yang bisa dilakukan oleh bagian gudang dengan memilih menu-menu yang tersedia pada sistem. Bagian gudang dapat melakukan aktivitas melihat dan mencetak setiap laporan yg ada pada sistem.

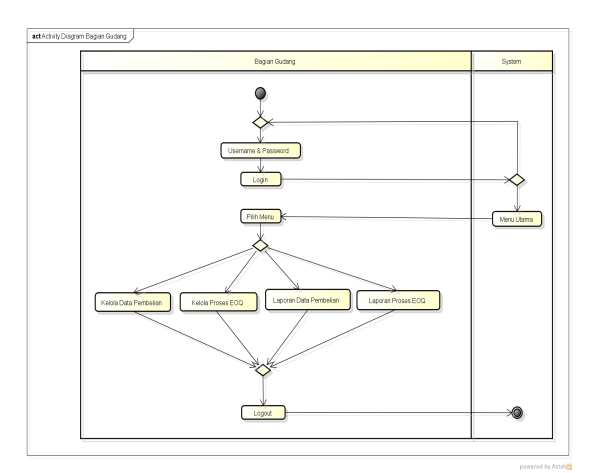

Gambar 5 Activity Diagram Bagian

# Gudang

#### 3. Activity Diagram Pimpinan

Pada diagram ini menjelaskan segala aktivitas yang bisa dilakukan oleh pimpinan dengan memilih menu-menu yang tersedia pada sistem. Pimpinan dapat melakukan aktivitas melihat dan mencetak setiap laporan yg ada pada sistem.

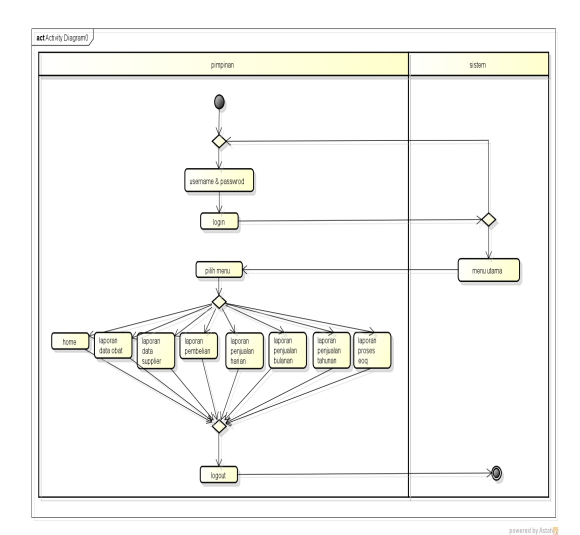

Gambar 6 Activity Diagram Pimpinan

# 4. Sequance Diagram

diagram digunakan Sequence untuk menggambarkan skenario atau rangkaian langkah-langkah yang dilakukan sebagai respons dari sebuah event untuk menghasilkan output tertentu. Diawali dari apa yang men-trigger aktivitas tersebut, proses dan perubahan apa saja yang terjadi secara internal dan output apa yang dihasilkan.

1. Sequence Diagram Menu Utama Pada Admin

Sequence diagram menu utama pada admin menggambarkan urutan *event* dan waktu admin saat mengakses halaman menu utama pada sistem.

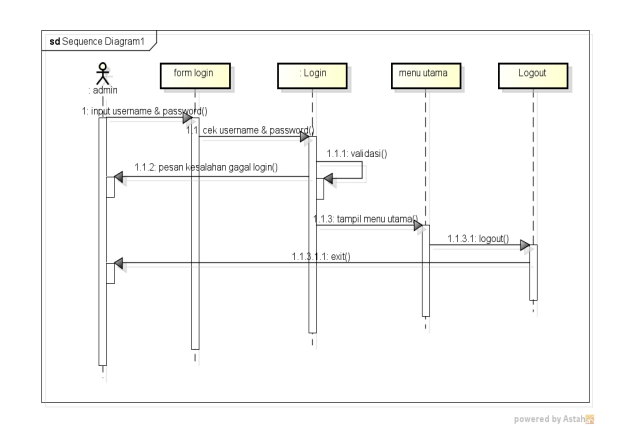

#### Gambar 7 Sequence Diagram Menu

# Utama pada Admin

2. Sequence Diagram Kelola Data Obat

Diagram ini menjelaskan bagaimana cara admin mengelola data obat pada sistem. Admin diharuskan *login* terlebih dahulu, setelah itu admin akan melakukan penyimpanan data obat yang di inputkan ke dalam *database*.

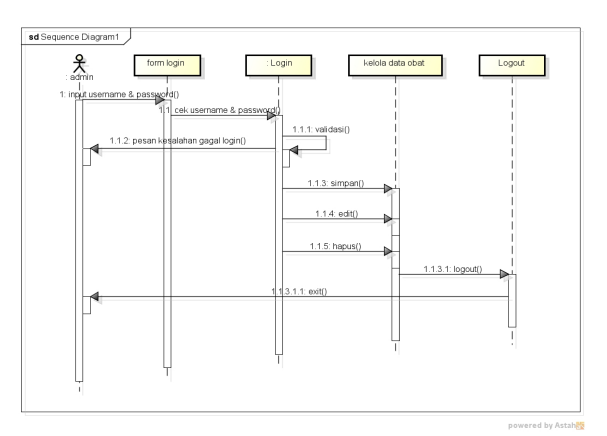

Gambar 8 Sequence Diagram Kelola Data

## Obat

3. Sequence Diagram Kelola Data Supplier

Diagram ini menjelaskan bagaimana cara admin mengelola data supplier pada sistem. Admin diharuskan *login* terlebih dahulu, setelah itu admin akan melakukan penyimpanan data supplier yang di inputkan ke dalam *database*.

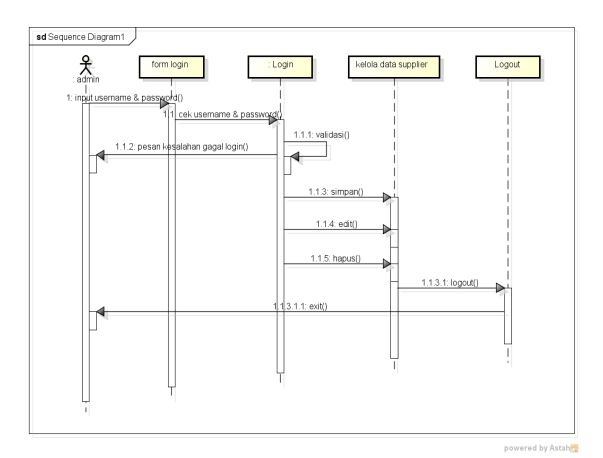

Gambar 9 Sequence Diagram Kelola Data

# Supplier

4. Sequence Diagram Kelola Data Penjualan

Diagram ini menjelaskan bagaimana cara admin mengelola data penjualan pada sistem. Admin diharuskan *login* terlebih dahulu, setelah itu admin akan melakukan penyimpanan data penjualan yang di inputkan ke dalam *database*.

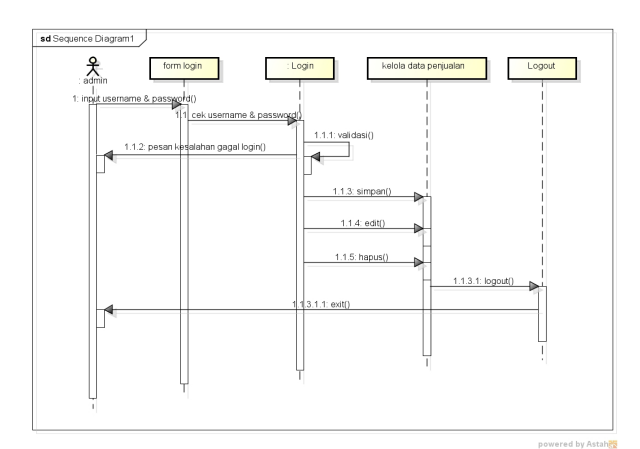

Gambar 10 Sequence Diagram Kelola

# Data Penjualan

5. Sequence Diagram Laporan Data Obat Pada Admin

Diagram ini menjelaskan bagaimana cara admin melihat laporan data persediaan obat pada sistem.

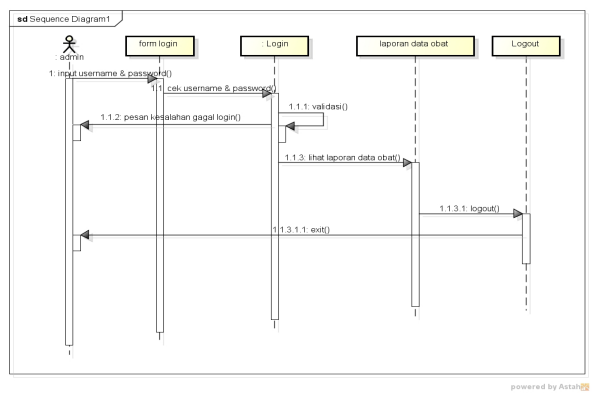

Gambar 11 Sequence Diagram Lihat

# Laporan Data Obat pada Admin

6. Sequence Diagram Laporan Data Supplier Pada Admin

Diagram ini menjelaskan bagaimana cara admin melihat laporan data supplier pada sistem.

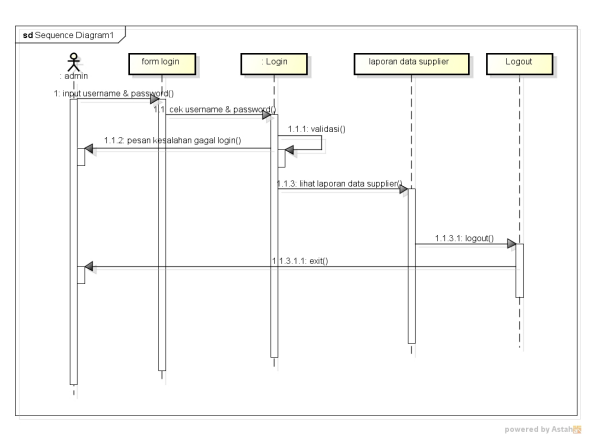

Gambar 12 Sequence Diagram Lihat

# Laporan Data Supplier pada Admin

7. Sequence Diagram Laporan Penjualan Harian Pada Admin

Diagram ini menjelaskan bagaimana cara admin melihat laporan penjualan harian pada sistem.

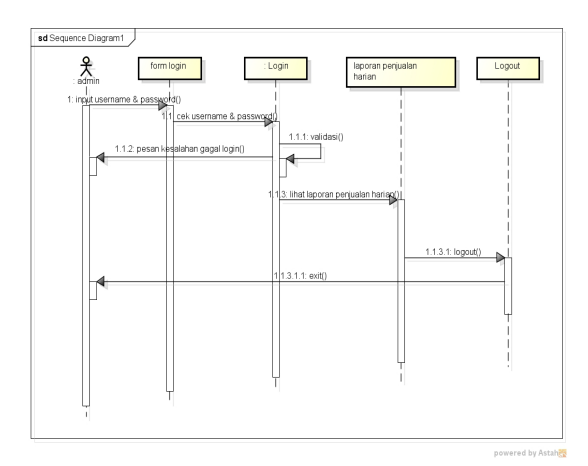

Gambar 13 Sequence Diagram Laporan

## Penjualan Harian pada Admin

8. Sequence Diagram laporan Penjualan Bulana Pada Admin

Diagram ini menjelaskan bagaimana cara admin melihat laporan penjualan bulanan pada sistem.

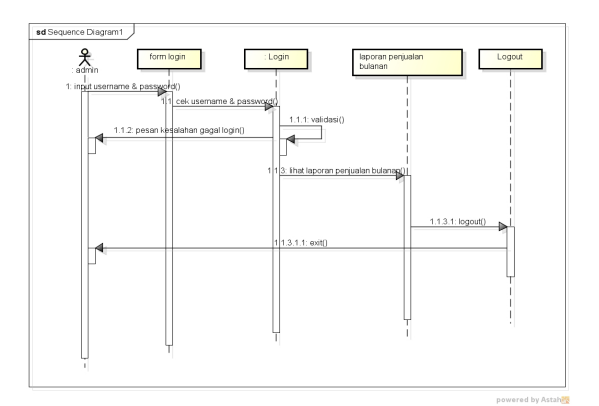

Gambar 14 Sequence Diagram Laporan

## Penjualan Bulanan pada Admin

9. Sequence Diagram laporan Penjualan Tahunan Pada Admin

Diagram ini menjelaskan bagaimana cara admin melihat laporan penjualan tahunan pada sistem

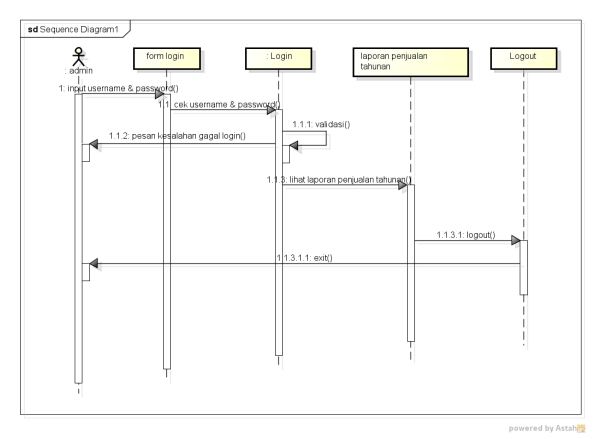

Gambar 15 *Sequence Diagram* Laporan Penjualan Tahunan pada Admin

10. Sequence Diagram Menu Utama Pada Admin

Diagram ini menjelaskan bagaimana cara admin melihat laporan penjualan tahunan pada sistem

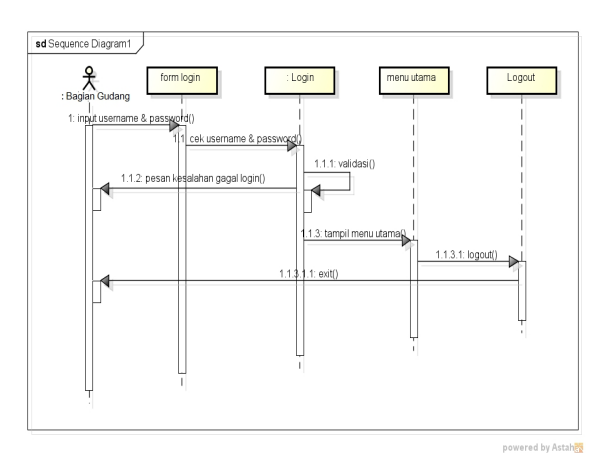

Gambar 16 Sequence Diagram Menu

#### Utama pada Bagian Gudang

11. Sequence Diagram Kelola Data Pembelian Pada Bagian Gudang

Diagram ini menjelaskan bagaimana cara admin mengelola data pembelian pada sistem. Admin diharuskan *login* terlebih dahulu, setelah itu admin akan melakukan penyimpanan data pembelian yang di inputkan ke dalam *database*.

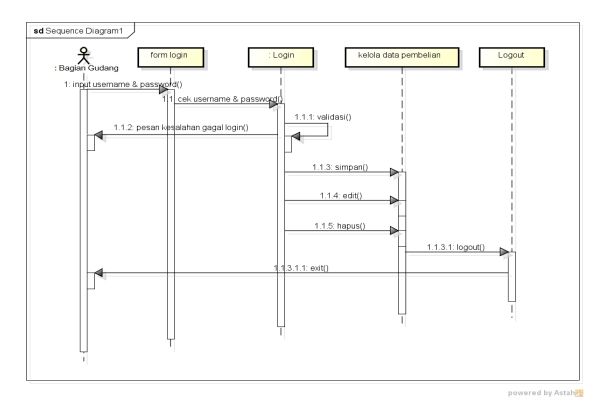

Gambar 17 Sequence Diagram Kelola

## Data Pembelian Pada Bag. Gudang

12. Sequence Diagram Kelola Proses EOQ Pada Bag. Gudang

Diagram ini menjelaskan bagaimana cara admin mengelola proses perhitungan EOQ pada sistem. Admin diharuskan *login* terlebih dahulu, setelah itu admin akan memproses perhitungan EOQ yang di inputkan ke dalam *database*.

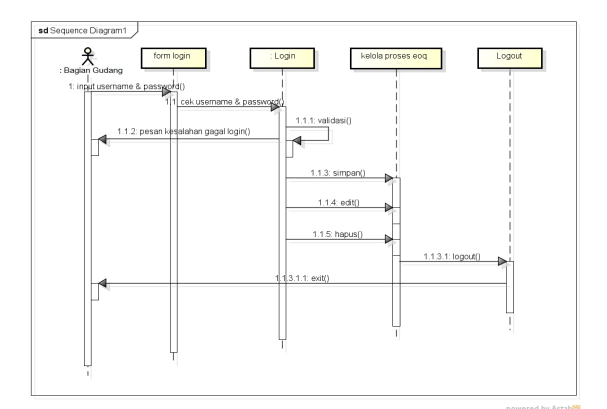

Gambar 18 Sequence Diagram Kelola

#### **Proses EOQ Pada Bagian Gudang**

13. Sequence Diagram Laporan Pembelian Pada Admin

Diagram ini menjelaskan bagaimana cara admin melihat laporan pembelian pada sistem.

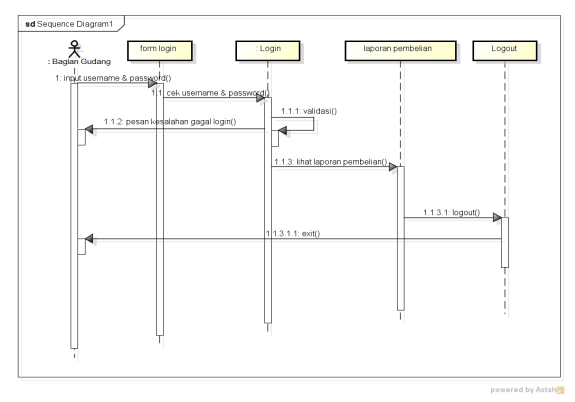

Gambar 19 Sequence Diagram Lihat

## Laporan Pembelian pada Admin

14. Sequence Diagram laporan Proses EOQ Pada Bagian Gudang

Diagram ini menjelaskan bagaimana cara admin melihat laporan hasil proses EOQ pada sistem.

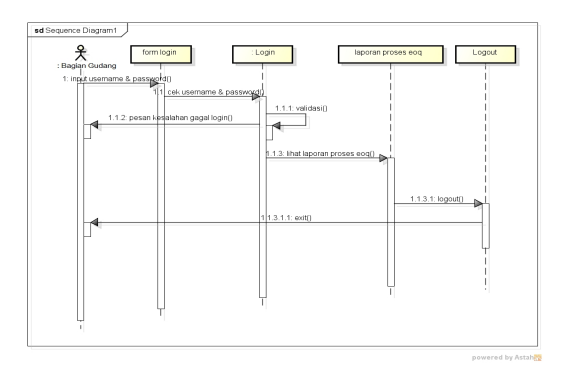

Gambar 20 Sequence Diagram Laporan

#### **Proses EOQ pada Bag. Gudang**

15. Sequence Diagram Laporan Menu Utama Pada Pimpinan

Sequence diagram menu utama pada pimpinan menggambarkan urutan *event* dan waktu pimpinan saat mengakses halaman menu utama pada sistem.

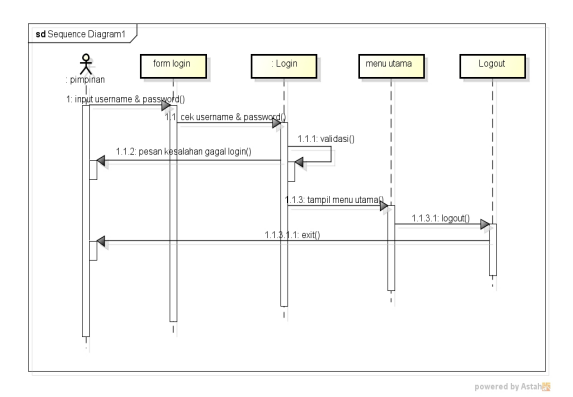

Gambar 21 Sequence Diagram Menu

#### Utama pada Pimpinan

16. Sequence Diagram Laporan Data Obat Pada Pimpinan

Diagram ini menjelaskan bagaimana cara pimpinan melihat laporan data persediaan obat pada sistem.

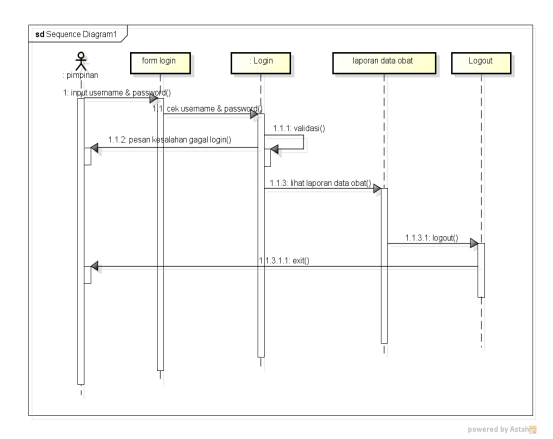

Gambar 22 Sequence Diagram Lihat

# Laporan Data Obat pada Pimpinan

17. Sequence Diagram Laporan Data supplier Pada Pimpinan

Diagram ini menjelaskan bagaimana cara pimpinan melihat laporan data supplier pada sistem.

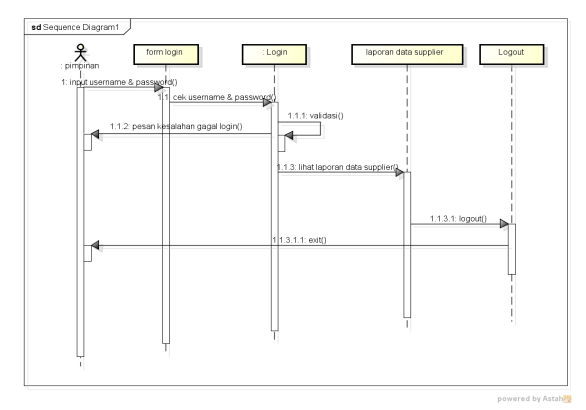

Gambar 23 Sequence Diagram Laporan

## Data Supplier pada Pimpinan

18. Sequence Diagram Laporan Pembelian Pada Pimpinan

Diagram ini menjelaskan bagaimana cara pimpinan melihat laporan pembelian pada sistem.

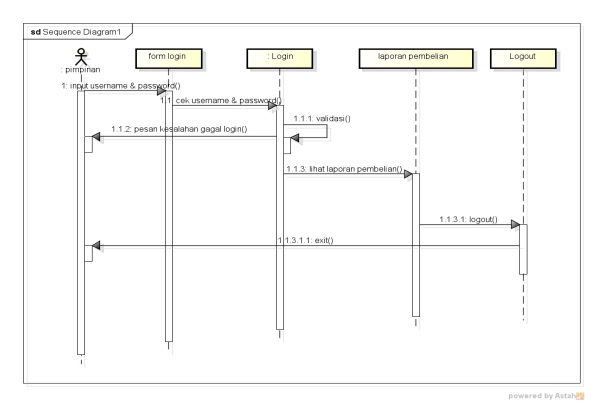

Gambar 24 Sequence Diagram Lihat

## Laporan Pembelian pada Pimpinan

19. Sequence Diagram Laporan Penjualan Harian Pada Pimpinan

Diagram ini menjelaskan bagaimana cara pimpinan melihat laporan penjualan harian pada sistem.

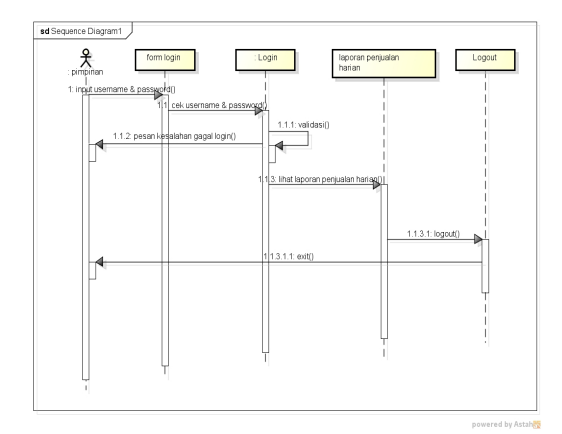

Gambar 25 Sequence Diagram Laporan

#### Penjualan Harian pada Pimpinan

20. Sequence Diagram Laporan Penjualan Bulanan Pada Pimpinan

Diagram ini menjelaskan bagaimana cara pimpinan melihat laporan penjualan bulanan pada sistem.

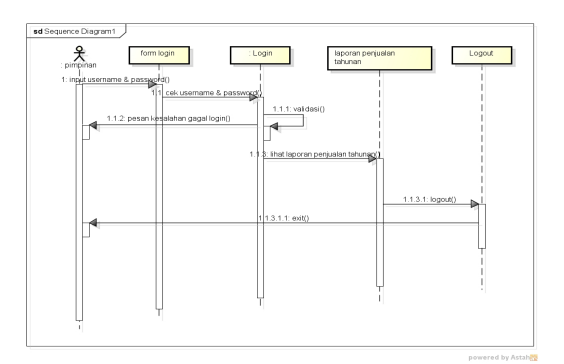

Gambar 26 Sequence Diagram Laporan

#### Penjualan Bulanan pada Pimpinan

21. Sequence Diagram Laporan Penjualan Tahunan Pada Pimpinan

Diagram ini menjelaskan bagaimana cara pimpinan melihat laporan penjualan tahunan pada sistem.

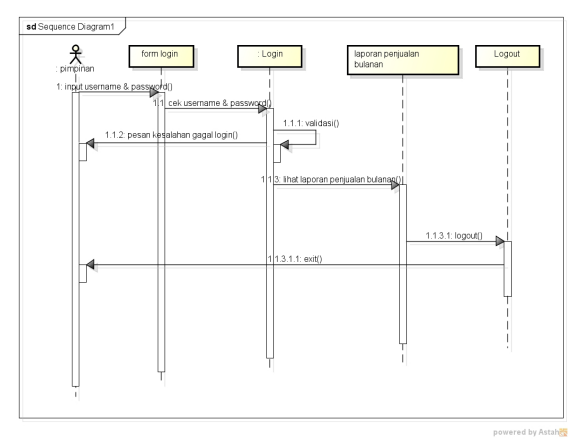

Gambar 27 Sequence Diagram Laporan Penjualan Tahunan pada Pimpinan

22. Sequence Diagram Laporan Proses EOQ Pada Pimpinan

Diagram ini menjelaskan bagaimana cara pimpinan melihat laporan hasil proses EOQ pada sistem.

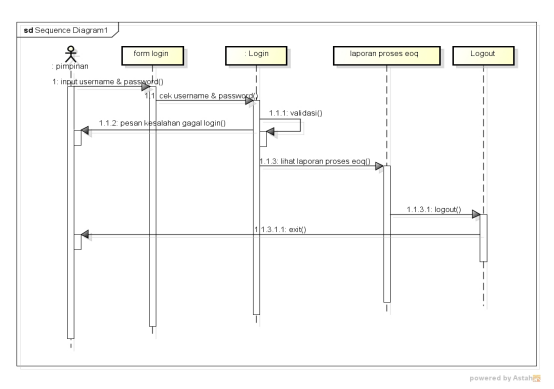

Gambar 28 Sequence Diagram Lihat Laporan Proses EOQ pada Pimpinan

- 3.1.2 Desan Input
- 1. Input Data Obat

Input data obat merupakan desain input yang digunakan untuk menginputkan data obat ke dalam database dengan bentuk rancangan seperti Gambar 4.38:

| Kode Obat  | VARCHAR (6)  | ]                  |                   |
|------------|--------------|--------------------|-------------------|
| Nama Obat  | VARCHAR (25) |                    |                   |
| Jenis Obat | VARCHAR (15) | $\bigtriangledown$ |                   |
| Satuan     | VARCHAR (10) | $\bigtriangledown$ | Proses            |
| Harga      | INTEGER (8)  |                    | SIMPAN EDIT HAPUS |
| Stock      | INTEGER (3)  |                    | BERSIH KELUAR     |
| Expired    | DATE         |                    |                   |
| Cari       |              |                    |                   |
|            |              |                    |                   |

Gambar 29 Desain Input Data

## Obat

#### 2. Input Data Supplier

Input data supplier merupakan desain input yang digunakan untuk menginputkan data supplier ke dalam database dengan bentuk rancangan seperti Gambar 4.39:

|               | ΑΡΟΤΙΚ ΜΑΚΜ  | UR MANDIRI        |
|---------------|--------------|-------------------|
|               | ENTRY DATA   | SUPPLIER          |
| ID Supplier   | VARCHAR (10) | Privease          |
| Nama Supplier | VARCHAR (30) |                   |
| Alamat        | VARCHAR (40) | SIMPAN EDIT HAPUS |
| No. Telp / HP | VARCHAR (14) | BERSIH KELUAR     |
| Cari          |              |                   |

Gambar 30 Desain Input Data Supplier

## 3. Input Data Pembelian

Input data pembelian merupakan desain input yang digunakan untuk menginputkan data pembelian ke dalam database dengan bentuk rancangan seperti Gambar 4.40:

| Nomor Pembelian   | VARCHAR (10) |                        |        |
|-------------------|--------------|------------------------|--------|
| Fanggal Pembelian | DATE         | TABEL DATA SUPPLIER    |        |
| D Supplier        | VARCHAR (10) |                        | Proses |
| Nama Supplier     | VARCHAR (30) | ]                      | SIMPAN |
| Kode Obat         | VARCHAR (6)  | TABEL DATA OBAT        | EDIT   |
| Nama Obat         | VARCHAR (25) |                        | HAPUS  |
| Harga Satuan      | INTEGER (11) | STOCK AWAL STOCK AKHIR | BERSIH |
| Jumlah Beli       | INTEGER (11) | 9(3) 9(3)              | KELUAR |
| Total Harga       | INTEGER (11) | HITUNG                 |        |
| Carl              |              |                        |        |

**Gambar 31 Desain Input Pembelian** 

4. Input Data Penjualan

Input data penjualan merupakan desain input yang digunakan untuk menginputkan data penjualan ke dalam database dengan bentuk rancangan seperti Gambar 4.41:

|                   | APOTIKI      | MAKMUR MANDIRI         |        |
|-------------------|--------------|------------------------|--------|
|                   | ENTRY        | PENJUALAN OBAT         |        |
| Nomor Penjualan   | VARCHAR (10) |                        |        |
| Tanggal Penjualan | DATE         |                        | Proses |
| Kode Obat         | VARCHAR (6)  | TABEL DATA OBAT        | SIMPAN |
| Nama Obat         | VARCHAR (25) |                        | EDIT   |
| Harga Satuan      | INTEGER (11) | STOCK AWAL STOCK AKHIR | HAPUS  |
| Jumlah Jual       | INTEGER (11) | 9(3) 9(3)              | BERSIH |
| Total Harga       | INTEGER (11) | HITUNG                 | KELUAR |
| Cari              |              |                        |        |
|                   | TABEL        | . DATA PENJUALAN       |        |

Gambar 32 Desain Input Penjualan

#### 5. Input Data Proses EOQ

Input data proses EOQ merupakan desain input yang digunakan untuk menginputkan data hasil proses EOQ ke dalam database dengan bentuk rancangan seperti Gambar 4.42:

|                    | PROSES ECO   | NOMIC ORDE   | R QUANTITY        |
|--------------------|--------------|--------------|-------------------|
| Kode EOQ           | VARCHAR (10) |              |                   |
| Tanggal EOQ        | DATE         |              |                   |
| Kode Obat          | VARCHAR (6)  |              | TABEL DATA OBAT   |
| Nama Obat          | VARCHAR (25) |              |                   |
| Jumlah Kebutuhan   | INTEGER (11) | / Tahun      |                   |
| Biaya Pesan        | INTEGER (11) | / Pesan      |                   |
| Biaya Simpan       | INTEGER (11) | / Unit / Thn | HITUNG            |
| HASIL              |              |              | PROSES            |
| Jml. Pemesanan (Q) | DOUBLE       | Unit         | SIMPAN EDIT HAPUS |
| Frekuensi          | DOUBLE       | X Pesan      | BERSIH KELUAR     |
| Interval           | DOUBLE       | Bin          |                   |
| Cari               |              |              |                   |
|                    |              |              |                   |
|                    |              |              |                   |
|                    | ТА           | BEL DATA EO  | Q                 |

Gambar 33 Desain Input Proses EOQ

# 3.1.3 Desain Output

Desain *output* merupakan format tampilan yang digunakan untuk melihat tampilan akhir sebagai bentuk laporan data, dapat melalui layar monitor atau kertas. Rancangan output akan memberikan informasi berupa hasil dari proses transaksi yang telah dilakukan kepada komponen sistem yang membutuhkan.

#### 1. Desain Laporan Data Persediaan Obat

Laporan data persediaan obat merupakan laporan yang berisikan tentang informasi mengenai persediaan obat dengan bentuk rancangan seperti Gambar 4.31:

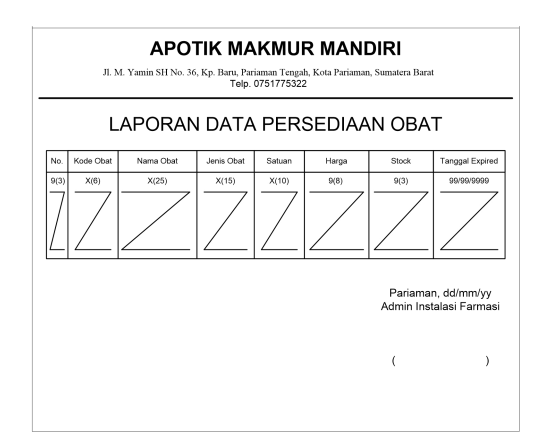

# Gambar 34 Desain Laporan Data

# Persediaan Obat

## 2. Desain Laporan Data Supplier

Laporan data supplier merupakan laporan yang berisikan tentang informasi mengenai data supplier dengan bentuk rancangan seperti Gambar 4.32:

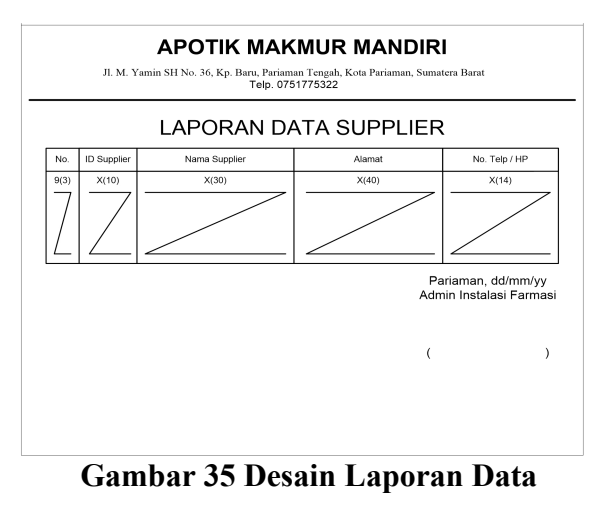

#### Supplier

3. Desain Laporan Pembelian

Laporan pembelian merupakan laporan yang berisikan tentang informasi mengenai data pembelian dengan bentuk rancangan seperti Gambar 4.33:

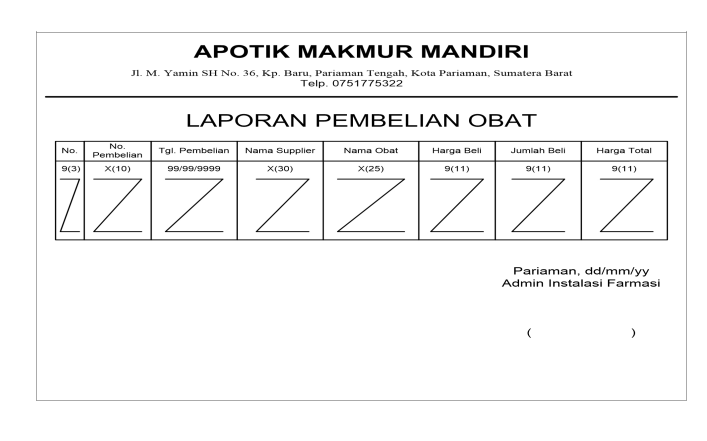

Gambar 36 Desain Laporan Pembelian

# 4. Desain Laporan Penjualan Harian

Laporan penjualan harian merupakan laporan yang berisikan tentang informasi mengenai data penjualan harian yang ditampilkan berdasarkan tanggal per bulan dengan bentuk rancangan seperti Gambar 4.34:

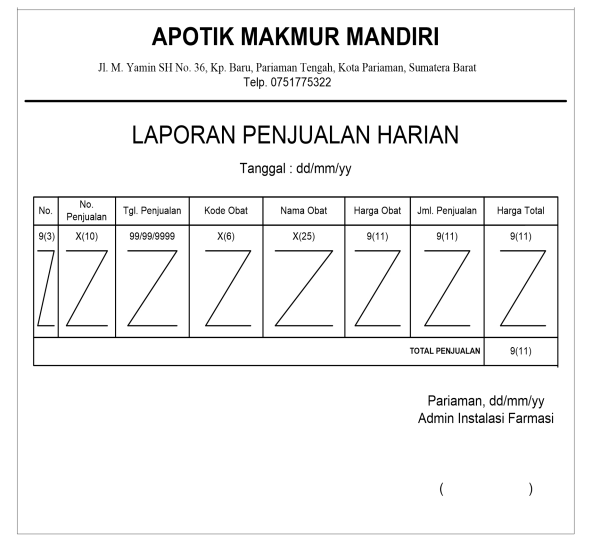

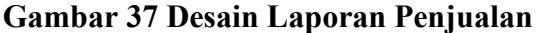

#### Harian

#### 5. Desain Laporan Penjualan Bulanan

Laporan penjualan bulanan merupakan laporan yang berisikan tentang informasi mengenai data penjualan bulanan yang ditampilkan berdasarkan ta setiap bulan dengan bentuk rancangan seperti Gambar 4.35:

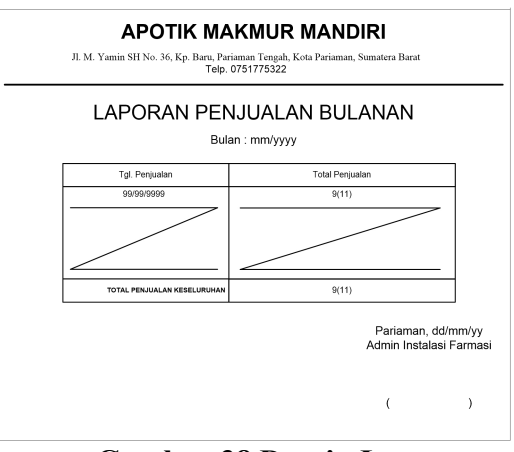

# Gambar 38 Desain Laporan

#### Penjualan Bulanan

#### 6. Desain Laporan Penjualan Tahunan

Laporan penjualan tahunan merupakan laporan yang berisikan tentang informasi mengenai data penjualan tahunan yang ditampilkan berdasarkan tahun dengan bentuk rancangan seperti Gambar 4.36:

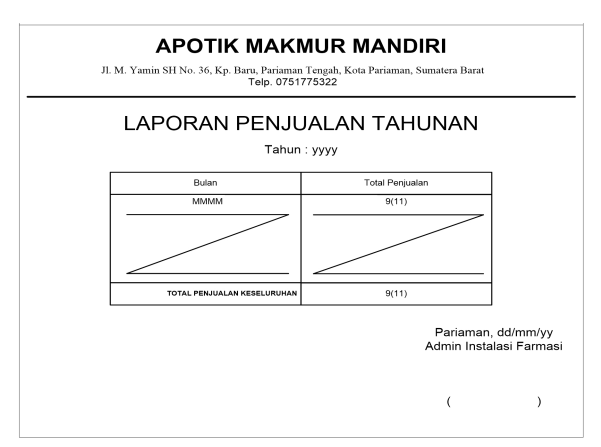

# Gambar 39 Desain Laporan Penjualan

# Tahunan

#### 7. Desain Laporan Hasil Proses EOQ

Laporan hasil proses EOQ merupakan laporan yang berisikan tentang informasi mengenai data hasil proses metode EOQ dengan bentuk rancangan seperti Gambar 4.37:

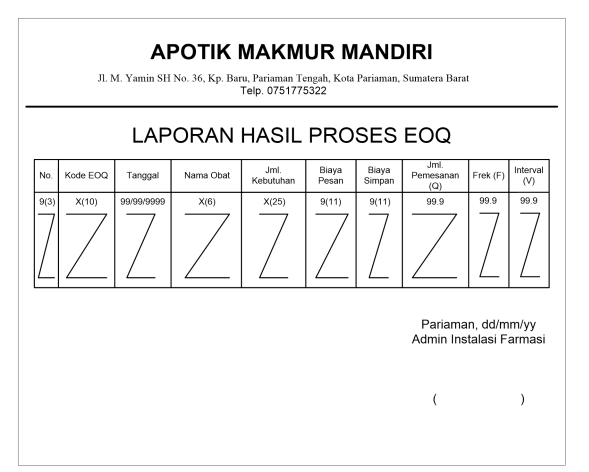

**Gambar 40 Desain Laporan Hasil Proses** 

# EOQ

# 3.2 Hasil

#### 1. Tampilan Menu Utama

Dalam halaman menu utama ini ditampilkan file master, proses eoq, file laporan, login/logout, keluar

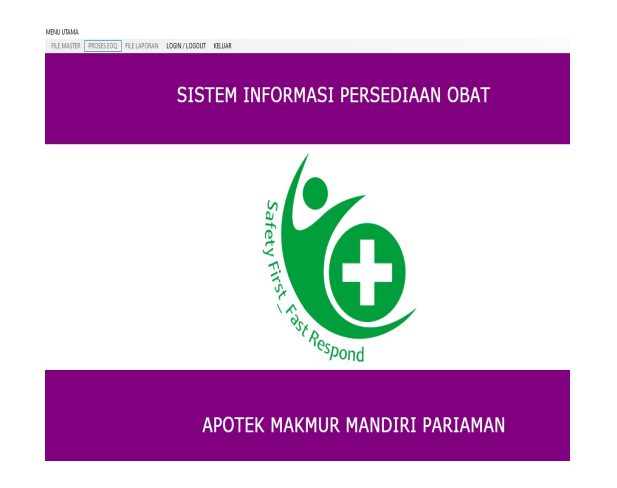

Gambar 41 Tampilan Menu Utama

2. Tampilan Form Entry Data Persediaan Obat

Pada tampilan Form Entry Data Persediaan Obat dapat melakukan proses input data obat

|                                       |                                                                                                    | APOTEK                                                                                                  | MAKMU<br><u>ENTRY</u>                             | R MANDI<br>DATA OB                  | RI PARIA<br>AT                                | MAN                                 |                                                                 |   |
|---------------------------------------|----------------------------------------------------------------------------------------------------|----------------------------------------------------------------------------------------------------|---------------------------------------------------|-------------------------------------|-----------------------------------------------|-------------------------------------|-----------------------------------------------------------------|---|
| Kode ()                               | hat                                                                                                    | OBT006                                                                                                  | _                                                 |                                     |                                               |                                     |                                                                 |   |
| Nome                                  | Dect                                                                                                    | Asom Mofonomot                                                                                          |                                                   |                                     |                                               |                                     |                                                                 |   |
| Nama                                  | Juai                                                                                                    | Asamiwaienamat                                                                                          |                                                   |                                     |                                               |                                     |                                                                 |   |
| Jenis O                               | bat                                                                                                    | Kapsul                                                                                                  | ~                                                 |                                     |                                               |                                     |                                                                 |   |
| Satuan                                |                                                                                                    | Pcs                                                                                                    | ~                                                 | -Pf                                 |                                               |                                     |                                                                 |   |
| Harga Obat                            |                                                                                                    | 39000                                                                                                   |                                                   |                                     | SIMPAN                                        | EDIT                                | HAPUS                                                           |   |
| Harga (                               | obai                                                                                                    |                                                                                                    |                                                   |                                     |                                               |                                     |                                                                 |   |
| Harga Stock                           | obat                                                                                                    | 20                                                                                                    |                                                   |                                     |                                               |                                     |                                                                 |   |
| Harga (<br>Stock<br>Expired           | IDate                                                                                                    | 20 <br>22 April 2021                                                                                    |                                                   |                                     | BERS                                          |                                     | LUAR                                                            |   |
| Harga<br>Stock<br>Expired             | I Date                                                                                                    | 20 <br>22 April 2021                                                                                    |                                                   |                                     | BERS                                          |                                     | LUAR                                                            |   |
| Harga I<br>Stock<br>Expired           | I Date<br>DATA OBAT                                                                                                    | 20 <br>22 April 2021                                                                                    | jenis_obat                                        | satuan                              | BERS<br>harga_obat                            | SIH KE                              | expired                                                         | ^ |
| Harga I<br>Stock<br>Expired           | I Date<br>ATA OBAT<br>kode_obat<br>OBT001                                                                                                    | 20<br>22 April 2021<br>nama_obat<br>Amoxicilin 500mg                                                    | jenis_obat<br>Tablet                              | satuan<br>Pos                       | harga_obat<br>7500                            | stock<br>177                        | expired<br>31/05/2020                                           | ^ |
| Harga I<br>Stock<br>Expired<br>CARIT  | I Date<br>Date Date Data OBA1<br>kode_obat<br>OBT001<br>OBT002                                                                                                    | 20<br>22 April 2021<br>nama_obat<br>Amoxicilin 500mg<br>OBH Combil                                      | jenis_obat<br>Tablet<br>Syrup                     | satuan<br>Pos<br>Botol              | harga_obat<br>7500<br>12000                   | <b>SIH</b> KE<br>stock<br>177<br>78 | expired<br>31/05/2020<br>14/11/2018                             | ^ |
| Harga I<br>Stock<br>Expired<br>CARI I | I Date<br>Date<br>Date | 20<br>22 April 2021<br>nama_obat<br>Amoxicilin 500mg<br>OBH Combi<br>Acetazolamide                      | jenis_obat<br>Tablet<br>Syrup<br>Kapsul           | satuan<br>Pcs<br>Botol<br>Pcs       | harga_obat<br>7500<br>12000<br>25000          | stock<br>177<br>78<br>110           | expred<br>31/05/2020<br>14/11/2018<br>16/01/2020                |   |
| Harga I<br>Stock<br>Expired           | Date<br>Date<br>XTA OBAT<br>OBT001<br>OBT001<br>OBT002<br>OBT003<br>OBT004                                                                                                    | 20<br>22 April 2021<br>22 April 2021<br>April 2021<br>Amosicilin 500mg<br>OBH Combi<br>Acyclovir Topkal | jenis_obat<br>Tablet<br>Syrup<br>Kapsul<br>Kapsul | satuan<br>Pos<br>Boto<br>Pos<br>Pos | harga_obat<br>7500<br>12000<br>25000<br>30000 | stock<br>177<br>78<br>110<br>69     | expired<br>31/05/2020<br>14/11/2018<br>16/01/2020<br>14/01/2020 |   |

# Gambar 42 Tampilan Form Entry Data

# Persediaan Obat

## 3. Tampilan Form Entry Data Supplier

Pada tampilan form input data supplier dapat melakukan proses entry data supplier

| APOTEK MAKMUR MANDIRI PARIAMAN<br>ENTRY DATA SUPPLIER      ID Supplier    SP006      Nama Supplier    PT. Dexa Medica      Alamat    JL. Puri Anjasmoro Blok EE-<br>No. Telp / HP    SIMPAN      ETERSIH    KELUAR      IM DATA SUPPLIEH    Bersih      SP001    PT. Famai Sejahten Jn. Andas, Padang      SP002    PT. APL      SP003    PT. Famai Sejahten Jn. Andas, Padang      SP003    PT. TararGana Mandai L. Baso B. Padang      SP003    PT. TararGana Mandai L. Baso B. Padang      SP003    PT. TararGana Mandai L. Baso B. Padang      SP003    PT. TararGana Mandai L. Baso B. Padang      SP003    PT. TararGana Mandai L. Baso B. Padang      SP003    PT. APL | 🛃 FORM INI                                        | PUT S                      | UPPLIER                               |                                             |                                     |              |       |
|----------------------------------------------------------------------------------------------------|---------------------------------------------------|----------------------------|---------------------------------------|---------------------------------------------|-------------------------------------|--------------|-------|
| ID Supplier SP006<br>Nama Supplier PT. Dexa Medica<br>Alamat JL. Puri Anjasmoro Blok EE-<br>No. Telp / HP (024) 7612365<br>CANI DATA SUPPLEH<br>SP001 PT. Famai Sajahea Jn. Arddas, Padang 0712 654321<br>SP002 PT. APL And And Andrea Padang 0712 654321<br>SP002 PT. APL Andrea Japah Mada, Padang 0712 654321<br>SP002 PT. APL Andrea Japah Mada, Padang 0712 654321<br>SP003 PT. Tarar (ann Mandi L. Basa BP, Paula Mada Radang 0723 654355                                                                                                    |                                                   |                            | APO                                   | rek makmu<br><u>entry d</u>                 | IR MANDIRI PARI<br>ATA SUPPLIER     | AMAN         |       |
| id_suppler      nama_suppler      alamat      no_tbp      ∧        ▶      SP(01)      PT. Famasi Sepahtera      An. Analase. Padang      07/2:653211        SP002      PT. APL      Jah. Gajah Mada, Padang      0012342123        SP003      PT. Tarvar (sam Manda, II. Raws Dr. News Takk Rawr      00233542365                                                                                                    | ID Supplier<br>Nama Sup<br>Alamat<br>No. Telp / I | r<br>oplier<br>HP<br>TA SL | SP006<br>PT. De<br>JL. Pur<br>(024) 7 | xa Medica<br>i Anjasmoro Blok EE-<br>612365 | -THOSES<br>SIMPAN EDI<br>BERSIH     | KELUAR       | HAPUS |
|                                                                                                    |                                                   |                            | id_supplier                           | nama_supplier                               | alamat                              | no_tip       | ^     |
| SP002      PT. APL      Jin. Gajah Mada, Padang      0812342123        SP003      PT. Tazar Guna Manditi, Jl. Bava By Pass Teluk Bavur      082382543385                                                                                                    | -                                                 | •                          | SP001                                 | PT. Farmasi Sejahtera                       | Jln. Andalas, Padang                | 0712-654321  |       |
| SP003 PT Tazar Guna Mandiri JI Rava By Pass Teluk Bayur 082383543385                                                                                                    |                                                   |                            | SP002                                 | PT. APL                                     | Jin. Gajah Mada, Padang             | 0812342123   |       |
|                                                                                                    |                                                   |                            | SP003                                 | PT. Tazar Guna Mandiri                      | JI. Raya By Pass Teluk Bayur        | 082383543385 |       |
| SP004 PT.Multi Tama Mulia Kp. Jao, Kec. Padang Barat 081266367125                                                                                                    |                                                   |                            | SP004                                 | PT.Multi Tama Mulia                         | Kp. Jao, Kec. Padang Barat          | 081266367125 |       |
| SP005 PT. Merapi Utama JI Raya By Pass KM 6 Lubeg - Padang 082377665599                                                                                                    |                                                   |                            | SP005                                 | PT. Merapi Utama                            | JI Raya By Pass KM 6 Lubeg - Padang | 082377665599 |       |

# Gambar 43 Tampilan Form Entry Data

# Supplier

4. Tampilan Form Entry Data Pembelian Obat

Pada tampilan form entry pembelian obat dapat melakukan proses input data pembelian obat

|                   |            | APOT        | ΓΕΚ ΜΑΚΜΙ       | JR MAND     | IRI PARIA             | MAN       |         |           |
|-------------------|------------|-------------|-----------------|-------------|-----------------------|-----------|---------|-----------|
|                   |            |             | ENTRY DAT       | A PEMBEL    | IAN OBAT              |           |         |           |
|                   |            |             |                 |             |                       |           |         |           |
| Nomor Pembelian   | PMB007     |             | Γ               | id_supplier | nama_supplier         |           | ^       |           |
|                   |            |             |                 | SP001       | PT. Farmasi Sejahtera |           |         |           |
| Tanggal Pembelian | 22 April   | 2021        |                 | SP002       | PT. APL               |           |         |           |
| D.C               | 0.0000     |             |                 | SP003       | PT. Tazar Guna Man    | diri      |         |           |
| Disupplier        | SPUUZ      |             | L               | SP004       | PT.Multi Tama Mulia   |           | v       |           |
| Nama Supplier     | PT. APL    |             |                 | kode_obat   | nama_obat             | stock     | ^ PRK   | ISES      |
|                   |            |             |                 | OBT001      | Arreviallin 500mg     | 177       |         | SIMPAN    |
| Kode Obat         | OBT002     |             | ,               | OBT002      | OBH Combi             | 78        |         |           |
| lama Ohat         | OBH Cambi  |             |                 | OBT003      | Acetazolarride        | 110       |         | EDIT      |
| Nama Obat         | OBHCOMD    |             |                 | OBT004      | Acyclovic Toolkal     | 69        | ~       |           |
| Harga Satuan      | 15000      |             |                 |             |                       | ,         |         | HAPLIS    |
|                   |            |             | 51              | TOCK AWAL   | STOCK AKHIR           |           |         |           |
| Jumlah Beli       | 50         |             | 71              |             | 128                   |           |         | REDSIL    |
|                   |            |             |                 |             |                       |           |         | OCTION.   |
| Total Harga       | 750000     |             | HITL            | ING         |                       |           |         | VELUND    |
| ARI DATA PEMBELL  | w          |             | -               |             |                       |           |         | REEUWA    |
|                   |            |             |                 |             |                       |           |         |           |
|                   |            |             |                 |             |                       |           |         |           |
| no_perrbeilan     | tgl_bel    | id_supplier | nama_supplier   | kode_obst   | nama_obat 1           | sarga_bel | jml_bel | total_bel |
| PMB001            | 14/11/2018 | SP001       | PT. Famasi Seja | OBT001      | Arroxicilin 500mg 3   | 4000      | 21      | 714000    |
| PMB002            | 14/11/2018 | SP002       | PT. APL         | OBT002      | OBH Combi 5           | 0000      | 12      | 600000    |
| PMB003            | 15/01/2020 | SP002       | PT. APL         | OBT002      | OBH Combi 1           | 5000      | 50      | 750000    |
| PM8006            | 22/01/2020 | SP002       | PT. APL         | OBT002      | OBH Combi 2           | 0000      | 2       | 40000     |
| PMB004            | 15/01/2020 | SP003       | PT. Tazar Guna  | OBT003      | Acetazolamide 2       | 0000      | 60      | 1200000   |
|                   |            |             |                 |             |                       |           |         |           |

## **Gambar 44 Tampilan Form Entry Data**

### Pem. Obat

5. Tampilan Form Entry Data Penjualan Obat

Pada tampilan form entry penjualan obat dapat melakukan proses entry data penjualan obat

|     |                  |            | A         | POTEK MA<br><u>ENTRY I</u> | KMUR<br>DATA P | MAND<br>ENJUAL | IRI PARIAN<br><u>AN OBAT</u> | IAN        |        |
|-----|------------------|------------|-----------|----------------------------|----------------|----------------|------------------------------|------------|--------|
| Ne  | omor Penjualan   | PNJ0       | 07        |                            |                |                |                              |            |        |
|     |                  |            |           |                            |                | kode_obat      | nama_obat                    | harga_ob ^ | PROSES |
| Ta  | inggal Penjualar | 1 22       | April 202 | 1 🐨                        |                | OBT001         | Amoxicilin 500mg Cap         | 7500       | SIMPAN |
|     |                  | 0.0TC      | ~         |                            | ×              | OBT002         | OBH Combi                    | 12000      |        |
| n.c | de Obat          | OBIC       | U2        |                            |                | OBT003         | Acetazolamide                | 25000      | EDIT   |
| N   | ama Obat         | OBH        | Combi     |                            | <              | ORT004         | Acyclovic Tonikal            | 30000 *    |        |
|     |                  |            |           |                            |                |                |                              |            | HAPUS  |
| Ha  | arga Satuan      | 12000      |           |                            | STOCK          |                | TOCK AKHIR                   |            |        |
| Ju  | mlah Jual        | 3          |           |                            | 78             |                | 75                           |            | BERSIH |
| Т   | otal Harga       | 3600       | 10        |                            | HITUN          | 3              |                              |            | KELUAR |
|     |                  | ~~~        |           | 1                          |                |                |                              |            |        |
|     | no_penjualan     | tgijual    | kode_obat | nama_obat                  | harga_jual     | jnijual        | total_jual                   |            |        |
|     | PNU01            | 10/09/2019 | 081001    | Anoxidan Soung Cap         | 7500           | 4              | 30000                        |            |        |
|     | P19202           | 10/10/2019 | 001002    | Con Condi                  | 12000          | 0              | /2000                        |            |        |
|     | PHU00            | 12/11/2019 | 001004    | Acyclowr Topikal           | 30000          | 3              | 50000                        |            |        |
|     | PHU00            | 14/01/2020 | 081004    | Acyclowr Topikal           | 30000          | 3              | 50000                        |            |        |
|     | P193004          | 13/12/2019 | OBIUD     | Neopunnol                  | 20000          | 3              | 180000                       |            |        |

# Gambar 45 Tampilan Form Entry Data

## Penjualan Obat

6. Tampilan Form Proses EOQ

Pada halaman form proses eoq dapat melakukan proses input data eoq

| APOTEK MAKMUR MANDIRI PARTAMAN<br>PROSES ECONOMIC ORDER QUANTIY<br>Tangal E000 22 April 2021 []=<br>Kode E00<br>001700 Wester Borg C []<br>Nama Otat Acetacolamade                                                                                                    |                                   | >               |
|----------------------------------------------------------------------------------------------------|-----------------------------------|-----------------|
| Kode EDO      E00006        Tanggel EDO      22 April 2027        Kode Obat      00100        Kode Obat      00100        Nama Obat      Acottaciannide                                                                                                    |                                   |                 |
| Junit Robustan      200      / Tahm      Led Time      7        Bing Peran      20000      / Peran      Junit Huis Status      500        Bing Singan      50000      / Peran      Junit Huis Status      500        Stock Mimmun      30      Failung      Failung      Failung        Memorami (2)      0      Ling      Failung      Failung        Stock Mimmun      0      Failung      Failung      Failung        Memorami (2)      0      Ling      Failung      Failung      Failung        Strigston      1      Failung      Failung      Failung      Failung      Failung                                                                                                    |                                   |                 |
| Science      Science      Production      Description      Production      Description      Production      Description      Production      Description      Production      Description      Production      Description      Production      Description      Production      Description      Production      Description      Production      Description      Production      Description      Description      Production      Description      Description      Production      Description      Description      Production      Description      Description <td>jhat_setahun mp<br/>36<br/>60<br/>rn</td> <td>rop<br/>36<br/>60</td> | jhat_setahun mp<br>36<br>60<br>rn | rop<br>36<br>60 |

# **Gambar 46 Tampilan Form Proses EOQ**

#### 7. Tampilan Form Filter Penjualan Harian

Pada form filter penjualan obat harian, admin dapat memasukkan tanggal, bulan, tahun pembelian obat untuk menampilkan laporan penjualan harian

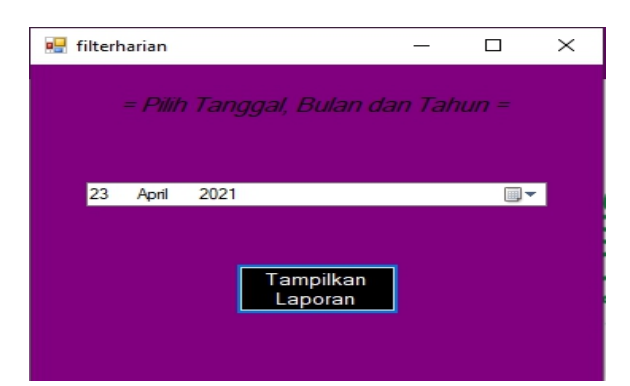

#### Gambar 47 Tampilan Form Filter

# Penjualan Harian

#### 8. Tampilan FormFilter Penjualan Bulanan

Pada form filter penjualan obat harian, admin dapat memasukkan bulan, tahun pembelian obat untuk menampilkan laporan penjualan obat bulanan

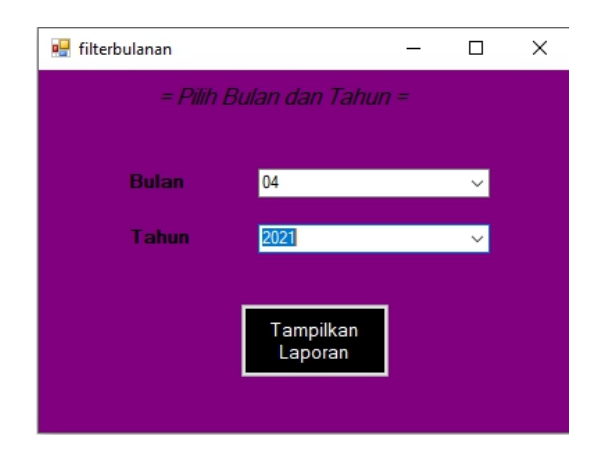

## Gambar 48 Tampilan Form Filter

# Penjualan Bulanan

#### 9. Tampilan Form Filter PEnjualan Tahunan

Pada form filter penjualan obat harian, admin dapat memasukkan tahun pembelian obat untuk menampilkan form filter penjualan tahunan

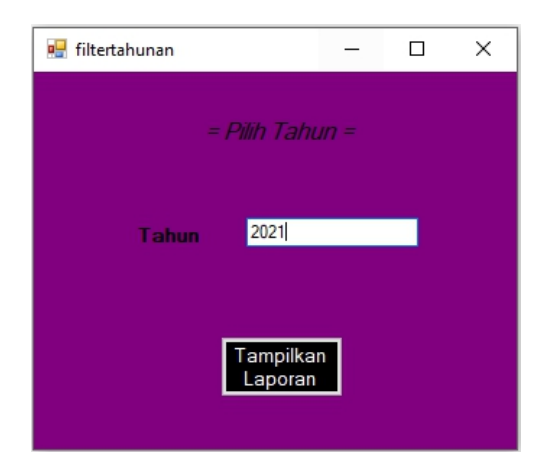

Gambar 49 Tampilan Form Flter

# Penjualan Tahunan

10. Tampilan Laporan Data Persediaan Obat

Pada laporan persediaan obat menampilkan data laporan persediaan obat

|     |                                                                                                    | APOTE                 | K MAKMUR I | MANDIRI P | ARIAMAN   |          |                  |  |  |  |  |  |
|-----|----------------------------------------------------------------------------------------------------|-----------------------|------------|-----------|-----------|----------|------------------|--|--|--|--|--|
|     | JL.M. Yamin SH No.36, Kp. Baru, Pariaman Tengah, Kota Pariaman, Sumatera Barat<br>Telje: 0751775322 |                       |            |           |           |          |                  |  |  |  |  |  |
|     | LAPORAN DATA PERSEDIAAN OBAT                                                                        |                       |            |           |           |          |                  |  |  |  |  |  |
| No. | Kode Obat                                                                                           | Nama Obat             | Jenis Obat | Satuan    | Harga     | Stock    | Tanggal Exipired |  |  |  |  |  |
| 1   | OBT001                                                                                              | Amoxicillin 500mg Cap | Tablet     | Pos       | Rp 7.500  | 177      | 31/05/2020       |  |  |  |  |  |
| 2   | OBT002                                                                                              | OBH Combi             | Syrup      | Botol     | Rp 12.000 | 76       | 14/11/2018       |  |  |  |  |  |
| 3   | OBT003                                                                                              | Acetazolamide         | Kapsul     | Pos       | Rp 25.000 | 110      | 16/01/2020       |  |  |  |  |  |
| 4   | OBT004                                                                                              | Acyclovir Topikal     | Kapsul     | Pos       | Rp 30.000 | 69       | 14/01/2021       |  |  |  |  |  |
| 5   | OBT005                                                                                              | Allopurinol           | Tablet     | Pos       | Rp 20.000 | 21       | 14/01/2021       |  |  |  |  |  |
|     |                                                                                                    |                       | 1          |           | 1         | Pariamar | i, 23-April-2021 |  |  |  |  |  |
|     |                                                                                                    |                       |            |           |           |          | Bagian Gudang    |  |  |  |  |  |
|     |                                                                                                    |                       |            |           |           |          |                  |  |  |  |  |  |
|     |                                                                                                    |                       |            |           |           |          |                  |  |  |  |  |  |
|     |                                                                                                    |                       |            |           |           | (        | )                |  |  |  |  |  |

## Gambar 50 Tampilan Laporan Data

# Persediaan Obat

## 11. Tampilan Laporan Data Supplier

Pada laporan persediaan obat menampilkan data laporan data supplier

|     | AP          | OTEK MAKMUR<br>H No.36, Kp. Baru, Pariam<br>Telp: 0 | MANDIRI PARIAMAN<br>an Tengah, Kota Pariaman, Sum;<br>751775322 | atera Barat                         |
|-----|-------------|-----------------------------------------------------|-----------------------------------------------------------------|-------------------------------------|
|     |             | LAPORAN D                                           | ATA SUPPLIER                                                    |                                     |
| No. | ID Supplier | Nama Supplier                                       | Alamat                                                          | No. Telp/HP                         |
| 1   | SP001       | PT Farmasi Sejahtera                                | Jin. Andalas, Padang                                            | 0712-654321                         |
| 2   | SP002       | PT. APL                                             | Jin. Gajah Mada, Padang                                         | 0812342123                          |
| 3   | SP003       | PT. Tazar Guna Mandiri                              | JI. Raya By Pass Teluk Bayur                                    | 082383543385                        |
| 4   | SP004       | PT .Multi Tama Mulia                                | Kp. Jao, Kec. Padang Barat                                      | 081266367125                        |
| 5   | SP005       | PT . Merapi Utama                                   | JIR aya By Pass KM 6 Lubeg – F                                  | 082377665599                        |
|     |             |                                                     | Pariaman<br>Admin                                               | , 23-April-2021<br>Bagain Pembelian |
|     |             |                                                     |                                                                 |                                     |

# Gambar 51 Tampilan Laporan Data

## Supplier

## 12. Tampilan Laporan Pembelian Obat

Pada laporan pembelian obat keseluruhan, menampilkan data laporan pembelian obat keseluruhan

|     | APOTEK MAKMUR MANDIRI PARIAMAN<br>3L M Yamin SH No38, Kp. Batu, Pataman Tangah, Kota Pataman, Sumatara Batat<br>Telio 178777522<br>LADOR DAN DE KANELI JAN ORAT |                |                       |                         |            |                        |                                |  |  |
|-----|----------------------------------------------------------------------------------------------------|----------------|-----------------------|-------------------------|------------|------------------------|--------------------------------|--|--|
| No. | No.<br>Pembelian                                                                                                    | Tgl. Pembelian | Nama Supplier         | Nama Obat               | Harga Beli | Jml. Beli              | Harga Total                    |  |  |
| 1   | PMB001                                                                                                    | 14/11/2018     | PT. Farmasi Sejahtera | Amoxicillin 500 mg C sp | Rp 34.000  | 21                     | Rp 714.000                     |  |  |
| 2   | PM8002                                                                                                    | 14/11/2018     | PT. APL               | OBH Combi               | Rp \$0.000 | 12                     | Rp 600.000                     |  |  |
| 3   | PMB003                                                                                                    | 15/01/2020     | PT. APL               | OBH Combi               | Rp 15.000  | 50                     | Rp 750.000                     |  |  |
| 4   | PMB008                                                                                                    | 22/01/2020     | PT. APL               | OBH Combi               | Rp 20.000  | 2                      | Rp 40.000                      |  |  |
| 5   | PMB004                                                                                                    | 15/01/2020     | PT. Tazar Guna Mand   | Acetazolamide           | Rp 20.000  | 60                     | Rp 1.200.000                   |  |  |
| 6   | PMB005                                                                                                    | 15/01/2020     | PT.Multi Tama Mulia   | Acyclovir Topikal       | Rp 17.000  | 50                     | Rp 850.000                     |  |  |
|     | -                                                                                                    |                |                       |                         |            | Pariaman 2<br>Admin Ba | 3-April-2021<br>gian Pembelian |  |  |
|     |                                                                                                    |                |                       |                         |            | (                      | )                              |  |  |

Gambar 52 Tampilan Laporan Pembelian

# Obat

# 13. Tampilan Laporan Penjualan Harian

Pada laporan penjualan obat harian, menampilkan data penjualan obat harian

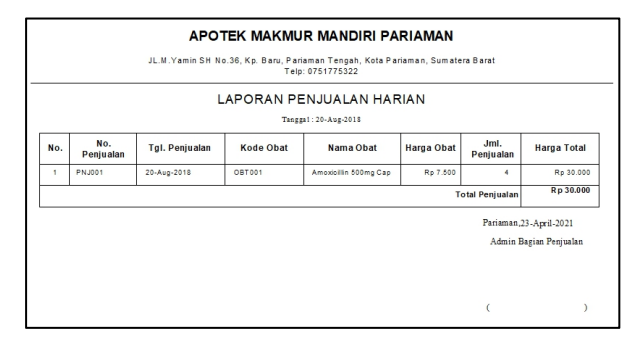

Gambar 53 Tampilan Laporan Penjualan

## Harian

14. Tampilan Laporan Penjualan Bulanan

Pada laporan penjualan obat bulanan, menampilkan data penjualan obat bulanan

| APOTEK MAKMUR M                                       | ANDIRI PARIAMAN                                |
|-------------------------------------------------------|------------------------------------------------|
| JL.M.Yamin SH No.36, Kp. Baru, Parlaman<br>Telp: 0751 | Fengah, Kota Pariaman, Sumatera Bara<br>775322 |
| LAPORAN PENJUA                                        | ALAN BULANAN                                   |
| Bulan: Septem                                         | ber / 2019                                     |
| Tgl. Penjualan                                        | Total Penjualan                                |
| 10-Sep-2019                                           | Rp 30.000                                      |
| 11-Oct-2019                                           | Rp 72.000                                      |
| 12-Nov-2019                                           | Rp 90.000                                      |
| 13-Dec-2019                                           | Rp 180.000                                     |
| 14-Jan-2020                                           | Rp 90.000                                      |
| Total Penjualan Keseluruhan                           | Rp 462.000                                     |
|                                                       | Pariaman 23-April-2021                         |
|                                                       | Admin Bagian Penjualan                         |
|                                                       |                                                |
|                                                       |                                                |
|                                                       | ( )                                            |

# Gambar 54 Tampilan Laporan

# Penjualan Bulanan

# 15. Tampilan Laporan Penjualan Tahunan

Pada laporan penjualan obat tahunan, menampilkan data penjualan obat tahunan,

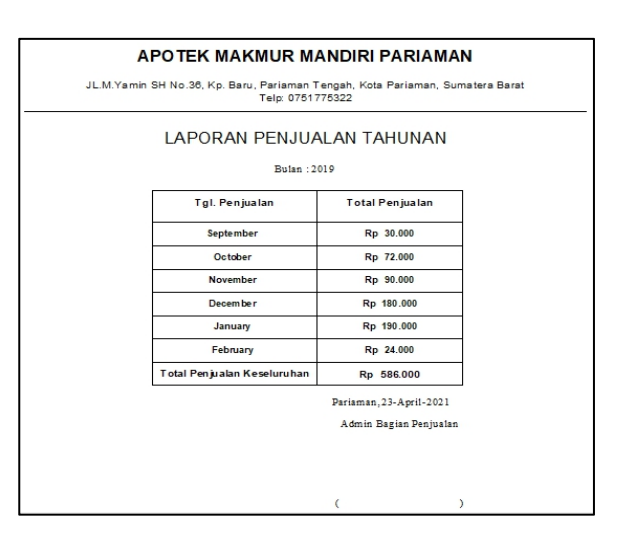

# Gambar 55 Tampilan Laporan Penjualan

#### Tahunan

#### 16. Tampilan Laporan Hasil Proses EOQ

Pada laporan hasil proses EOQ, menampilkan data perhitungan EOQ

| JL M. Yamin SH No 38, Kp. Baru, Paraman Tengah, Kota Parlaman, Sumatera Barat<br>Telp: 0751775322<br>LAPORAN HASIL PROSES EOQ |        |            |                    |     |    |   |     |        |          |            |             |
|----------------------------------------------------------------------------------------------------|--------|------------|--------------------|-----|----|---|-----|--------|----------|------------|-------------|
|                                                                                                    |        |            |                    |     |    |   |     |        |          | No         | Kode<br>EOQ |
| 1                                                                                                    | EOQ001 | 15/01/2020 | Amaxicillin 500 mg | 50  | 25 | 1 | 50  | 1      | 350      | 3.5        | 31          |
| 2                                                                                                    | E00002 | 15/01/2020 | OBH Combi          | 600 | 25 | 1 | 173 | 3      | 101      | 50         | 61          |
| 3                                                                                                    | E00003 | 15/01/2020 | Acetazolamide      | 500 | 4  | 1 | 63  | 8      | 44       | 55         | 51          |
| 4                                                                                                    | E00004 | 15/01/2020 | Acyclovir Topikal  | 700 | 30 | 1 | 205 | 3      | 102      | 70         | 80          |
| 5                                                                                                    | EOQ005 | 15/01/2020 | Allopurinol        | 200 | 20 | 1 | 89  | 2      | 157      | 20         | 21          |
|                                                                                                    |        |            |                    |     |    |   |     | Pariar | nan, 23  | -April-202 | 21          |
|                                                                                                    |        |            |                    |     |    |   |     | 1      | Admin Ba | igian Gud  | ang         |

#### Gambar 56Tampilan Laporan Hasil

# **Proses EOQ**

## 4. Kesimpulan

1. Dengan menerapkan sistem informasi pengolahan data obat dengan menggunakan metode EOQ dan ROP pada Apotek Makmur Mandiri, dapat membantu menghasilkan laporan persediaan data obat,laporan penjualan dan membantu memudahkan transaksi penjualan serta menghasilkan suatu informasi yang cepat dan praktis dan mudah dimengerti

2. Dengan menerapkan sistem informasi pengolahan data obat pada Apotek Makmur Mandiri dengan memanfaatkan database MySQL, dapat membantu menghasilkan suatu informasi yang cepat, praktis dan mudah dimengerti.

# Daftar Rujukan

- [1] Abdul Rozaq, At Al 2018. (2018).
  Sistem Informasi Pembayaran Tambahan Penghasilan Berdasarkan Beban Kerja Pada Dinas Pendidikan Dan Kebudayaan Kabupaten Tanah Bumbu. 4(1), 1–11.
- [2] Adetria Halim, S. H. (2017). Sistem Informasi Pengelolaan Uang Komite Menggunakan Borland Delphi 7 Pada Sma Negeri 5 Kota Ternate Data Processing Information System Of Committee Money Using Borland Delphi 7 In High School 5 Ternate City. 2(April 2017), 27–34

- [3] Rudi Hermawan, Arief Hidayat, V. G. U. (2016). Sistem Informasi Penjadwalan Kegiatan Belajar Mengajar Berbasis Web (Studi Kasus: Yayasan Ganesha Operation Semarang). 4, 72–79.
- [4] Mardison. (2017). Perancangan Sistem Informasi Inventory Pada Alinia Mart Berbasis Multi User Dengan Java. 24(2), 221–230.